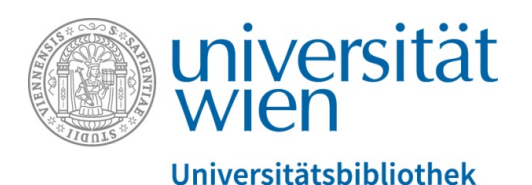

# Wie finde ich E-Books in u:search an der Universitätsbibliothek Wien?

Stand Februar 2025

ebooks.ub@univie.ac.at

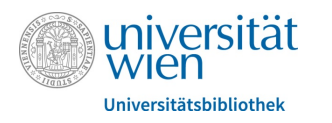

### Die Suchmaschine u:search

## finden Sie unter folgendem Link: <u>https://usearch.univie.ac.at/</u>

Zugriff auf von der Universitätsbibliothek Wien lizenzierte E-Ressourcen:

Für Studierende und Mitarbeiter\*innen weltweit mit <u>u:access</u>-Anmeldung

Für alle anderen Personen an frei zugänglichen Recherche-Computern in den Räumlichkeiten der Universitätsbibliothek Wien oder mit eigenen mobilen Endgeräten mit Verbindung zum <u>WLAN</u> der Universität Wien

Auch viele frei zugängliche E-Ressourcen sind in *u:search* nachgewiesen!

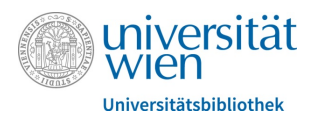

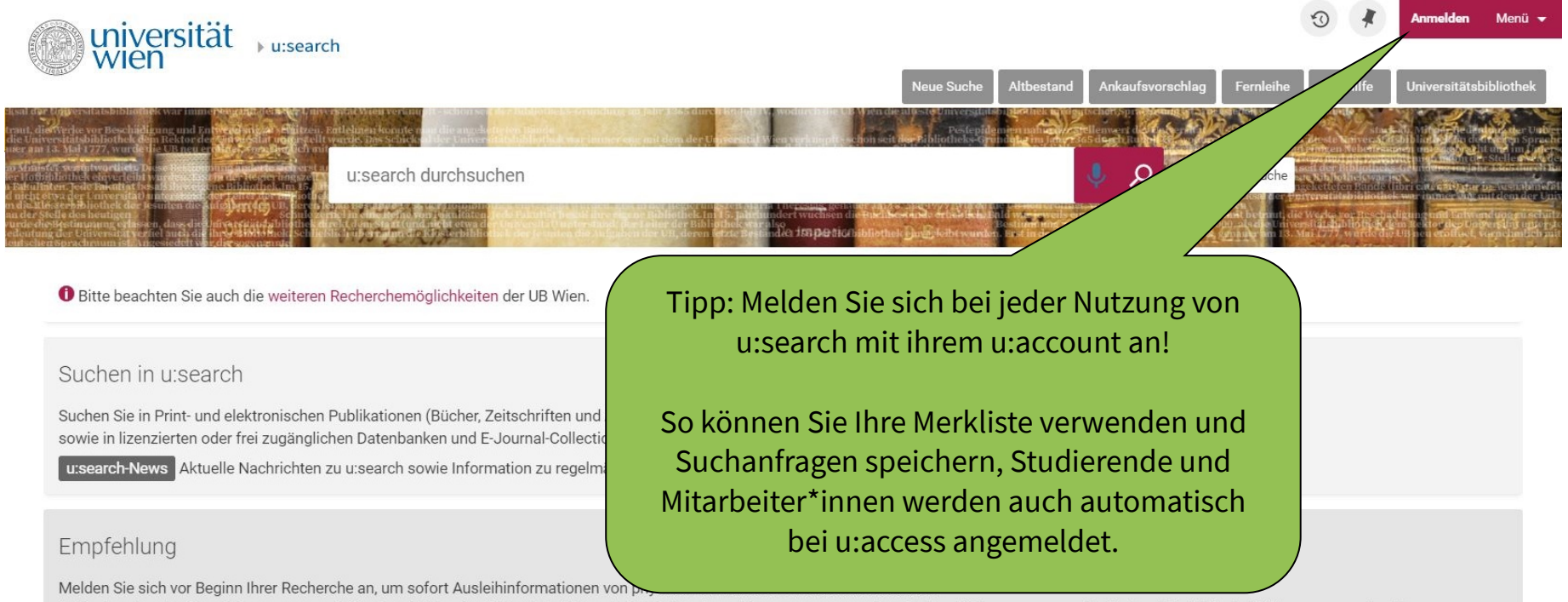

Außerdem ist eine Anmeldung an u:search für Angehörige der Universität Wien zeitgleich eine Anmeldung an u:access, dem Authentifizierungssystem der Universitätsbibliothek Wien. u:access ist die Voraussetzung für den Zugriff auf lizenzierte Ressourcen.

#### Melden Sie sich jetzt an!

Details zu u:access finden Sie auf der UB Website 2.

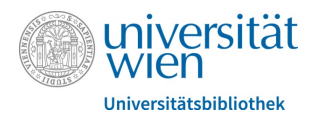

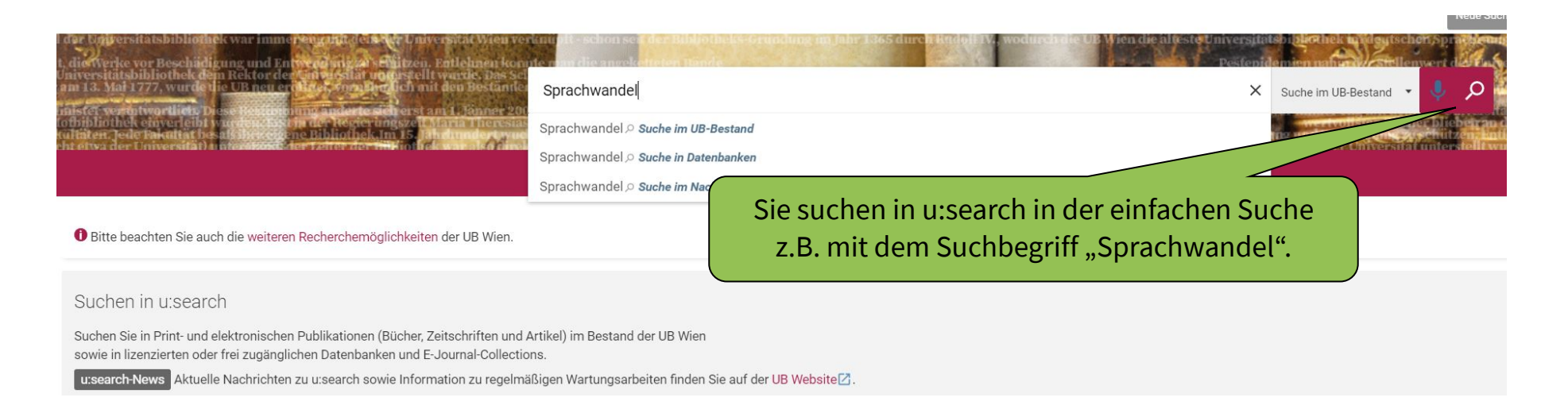

| al der Universitätsbibliothek war imme<br>at, dier Verke vor Beschiedinung und En<br>Universitätsbibliothek dem Rektor der<br>zum 18. Mai 1777, wurde die UB neuer<br>Enlister werdetwordliete Diese technis-<br>Uofbibliothek einverleibt wurden der<br>Ruffibliothek einverleibt wurden der<br>kullisten Jede bikatist besatistweren. | render der Verbrecht der Verbrecht von die enwerkennen ber<br>seine der Verbrecht von der Verbrechten von die enwerkennen ber<br>seine der Verbrecht von der Verbrechten die Bereinen der Verbrechten von die Bereinen der Verbrechten die Bereinen die Bereine die Bereinen | Anmelden, um vollständige Ergebnisse zu erhalten und Exemplare zu bestellen 💽 Anmelden X | Bestand  Children Control Control Cont |
|----------------------------------------------------------------------------------------------------|----------------------------------------------------------------------------------------------------|------------------------------------------------------------------------------------------|----------------------------------------------------------------------------------------------------|
| Ergebnisse filtern                                                                                                    | 0 ausgewählt Seite 1 3.549 Ergebnisse                                                                                                    |                                                                                          | <b>I</b>                                                                                                    |
| Sortierung Relevanz 👻                                                                                                    | Buch<br>Sprachwandel<br>A. Francke ; 2014                                                                                                    | Sie erhalten eine                                                                        | 99 🦸 …                                                                                                    |
| Nur zeigen 🔺                                                                                                    | ♂ Online-Zugriff >                                                                                                    | Vielzani an Treffern für                                                                 |                                                                                                    |
| Peer-reviewed Journals (1.184) Hochschulschriften Uni Wien (60) Online vorhanden (2.229) Physisch vorhanden (1.249) Open Access                                                                                                    | <ul> <li>Artikel</li> <li>Sprachwandel</li> <li>Hogan-Brun, Gaby</li> <li>Sprachspiegel, 1992, Vol.48(5), p.140</li> <li>Peer-reviewed</li> </ul>                                                                                                    | Ihren Suchbegriff.                                                                       | ✓ 99 / ···                                                                                                    |

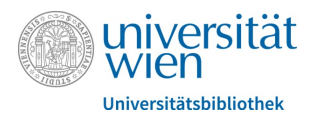

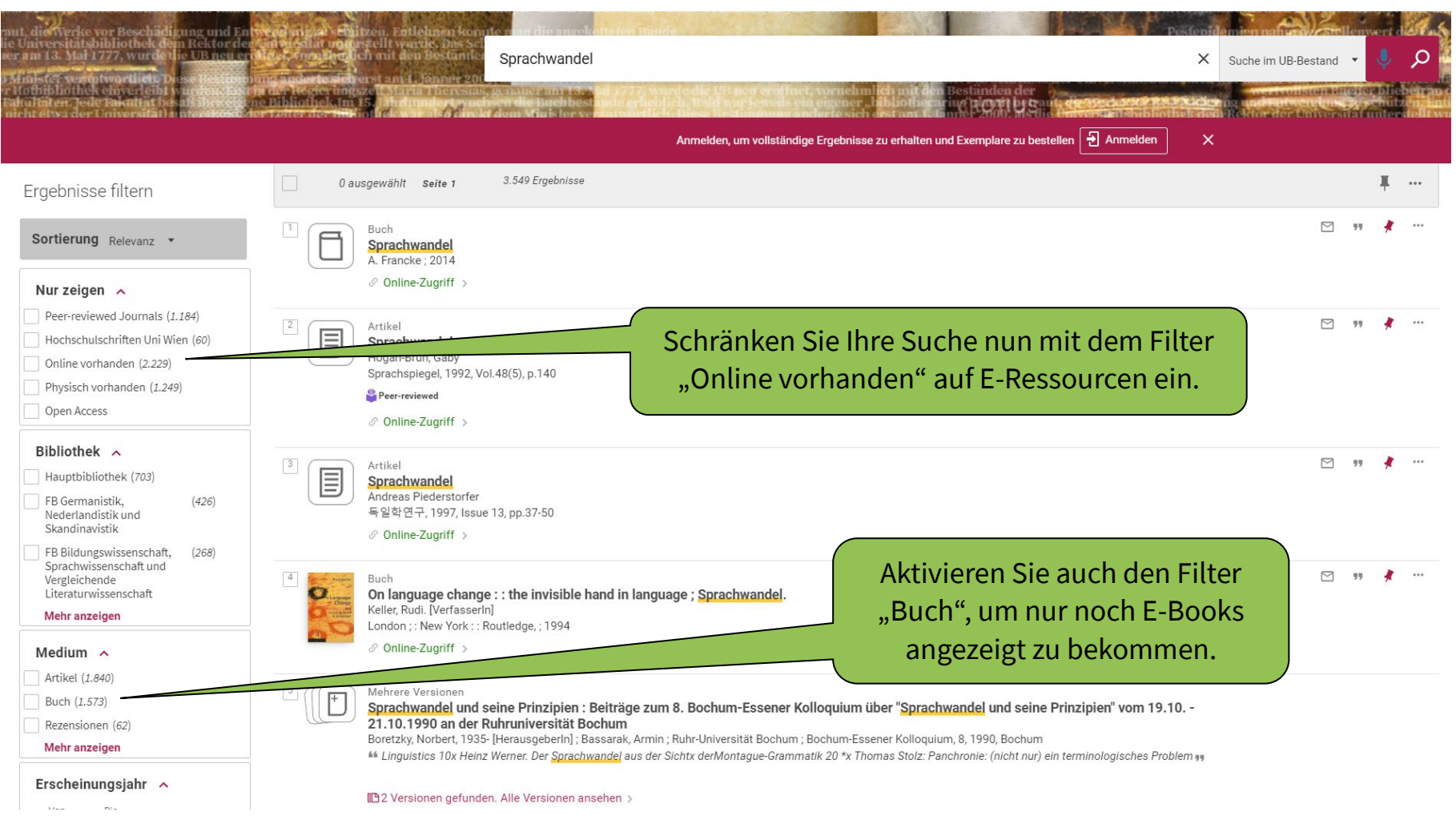

Mehr Informationen zur Verwendung der Filter in u:search finden Sie in der u:search-Hilfe.

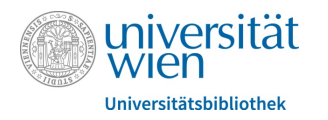

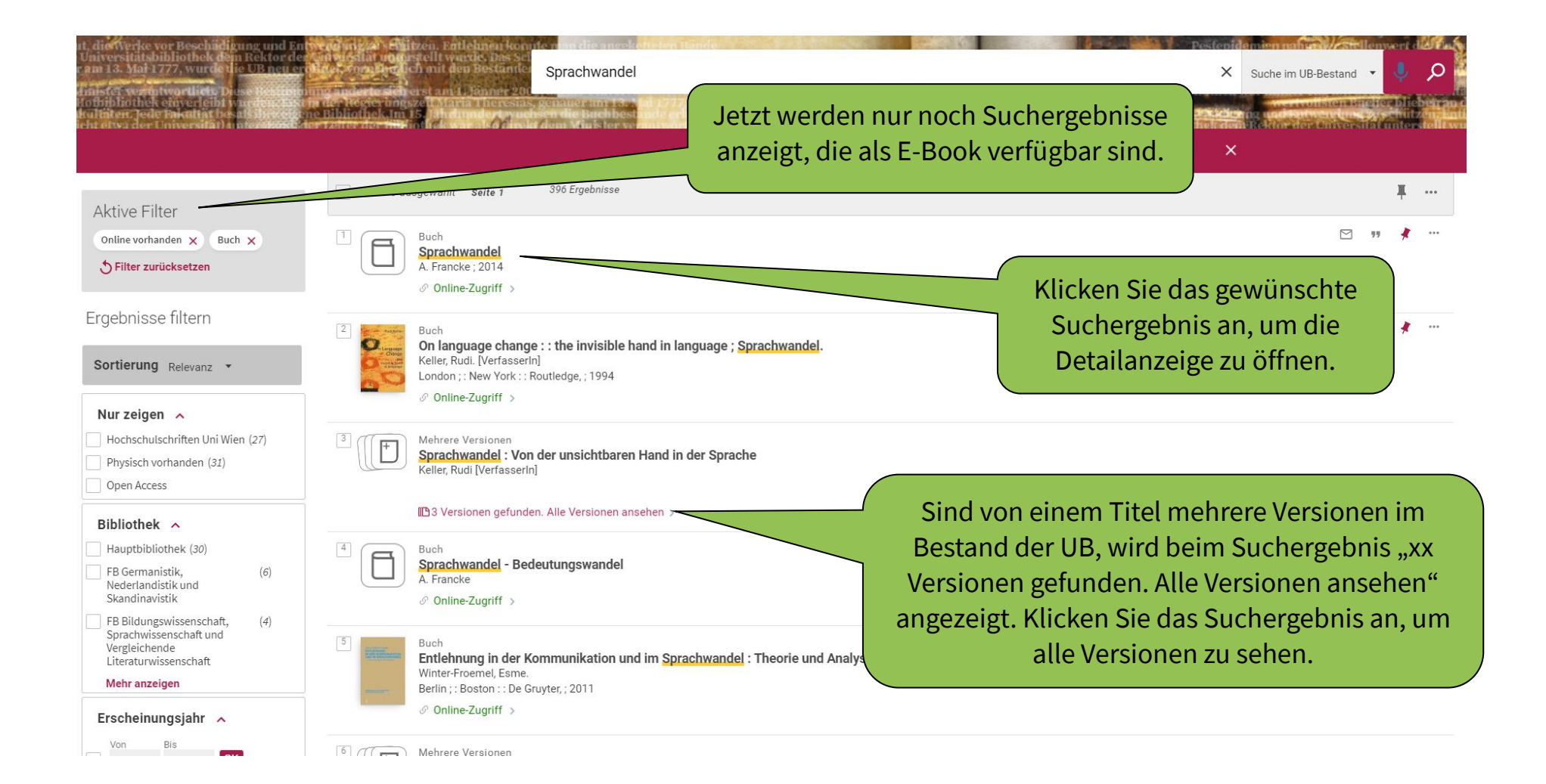

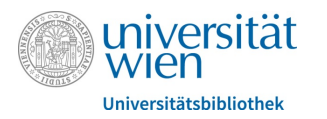

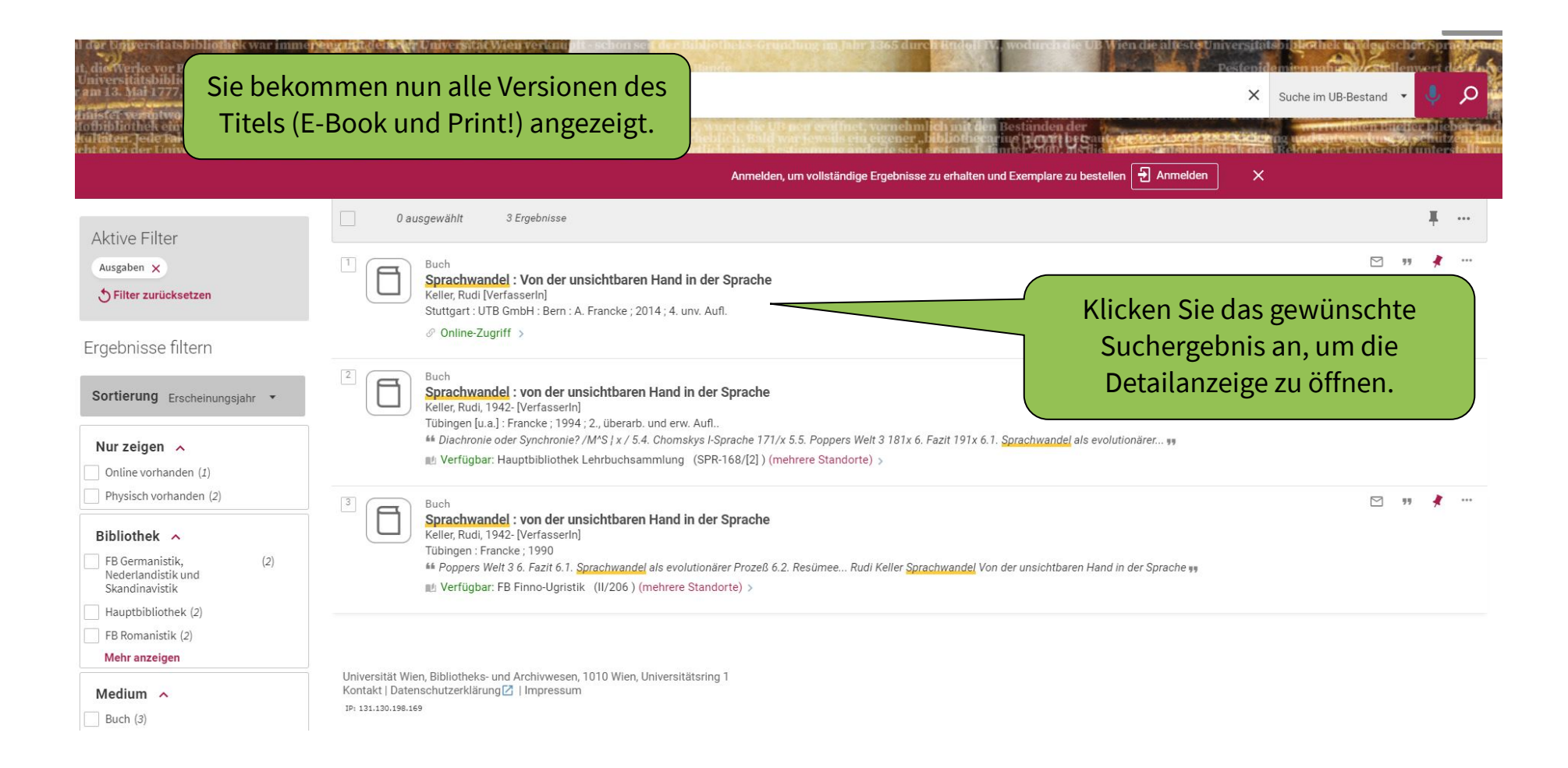

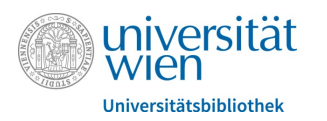

|                                                     | Buch Sprachwandel : Von der unsichtbaren Hand in der Sprache Keller, Rudi [VerfasserIn] Stuttgart : UTB GmbH : Bern : A. Francke ; 2014 ; 4. unv. Aufl. Ø Online-Zugriff > | Um zum Volltext zu gelangen, klicken Sie in der Detailanzeige im<br>Bereich "Online-Zugriff" auf den Link neben "Volltext verfügbar"<br>(= Verlags- / Plattformname). |
|-----------------------------------------------------|----------------------------------------------------------------------------------------------------|----------------------------------------------------------------------------------------------------|
| Nach oben<br>Senden an<br>Online-Zugriff<br>Details | Senden an                                                                                                    | Bei Klick auf diesen Link wird die Anmeldung via <b>u:access</b> (=<br>Voraussetzung für Zugriffsberechtigung) automatisch dazu<br>geschaltet.                        |
| Links                                               | Online-Zugriff<br>Volltext verfügbar: UTB studi-e-book                                                                                                    | So kommen Sie direkt zum E-Book auf der jeweiligen Plattform,<br>wo sie den Volltext lesen oder herunterladen können.                                                 |
|                                                     | Weitere Services Suche in:                                                                                                    |                                                                                                    |
|                                                     | Suchmaschine des Österreichischen Bibliothekenverbundes 🔀<br>Google Books 🔀                                                                                                |                                                                                                    |
|                                                     | Details                                                                                                    |                                                                                                    |

Titel Autor/in / Institution Sprachwandel : Von der unsichtbaren Hand in der Sp Keller, Rudi [VerfasserIn] >

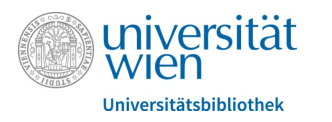

### Was ist u:access?

<u>u:access</u> ermöglicht nach dem Login mit einem bestehenden <u>u:account für</u> <u>Studierende oder Mitarbeitende</u> den Zugriff auf die von der Universität Wien lizenzierten E-Ressourcen innerhalb und außerhalb der Universität.

Angehörige der Universität Wien (Studierende und Mitarbeiter\*innen) haben weltweit via <u>u:access</u>. Zugriff auf alle lizenzierten E-Ressourcen. Alle anderen Personen können diese lizenzierten Ressourcen an frei zugänglichen Recherche-Computern in den Räumlichkeiten der Universitätsbibliothek Wien oder mit eigenen mobilen Endgeräten mit Verbindung zum WLAN der Universität Wien nutzen.

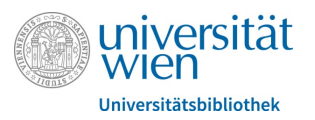

С elibrary-utb-de.uaccess.univie.ac.at/doi/book/10.36198/9783838542539

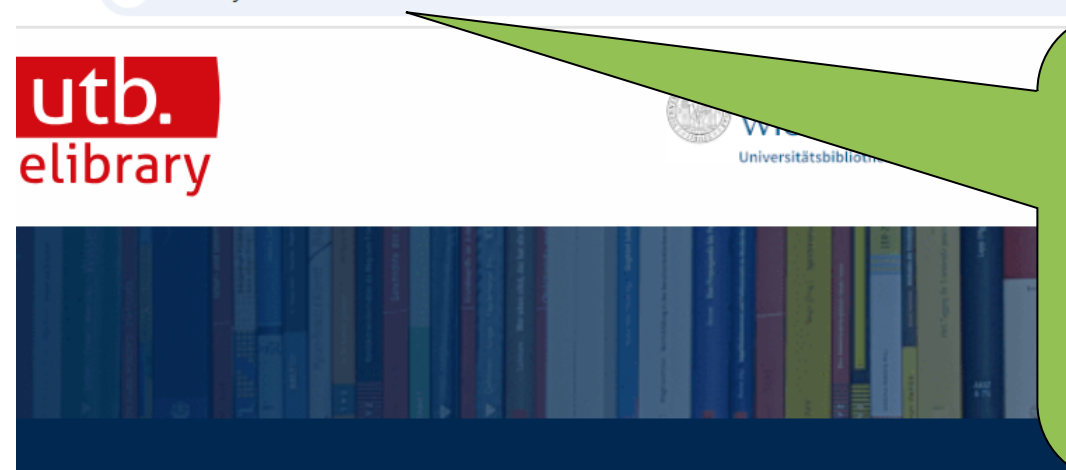

Die Wortfolge "uaccess.univie.ac.at" muss nach erfolgreicher Anmeldung in der Adresszeile wie abgebildet stehen. Bei vorheriger Anmeldung in u:search erfolgt dies automatisch.

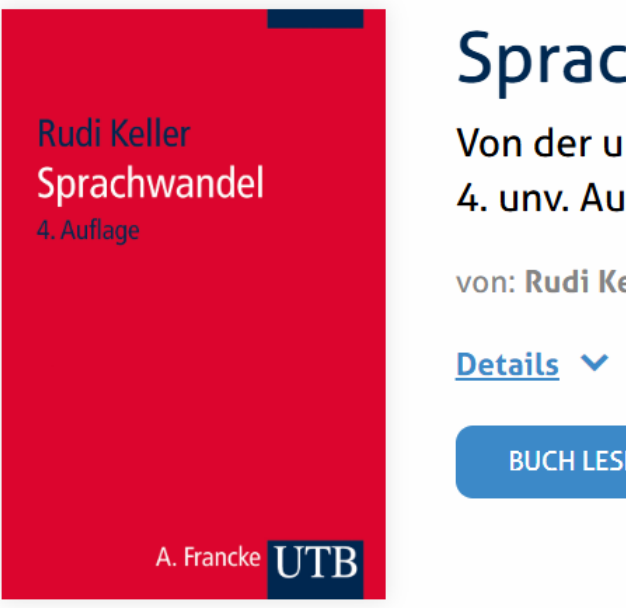

## Sprachwandel

Von der unsichtbaren Hand in der Sprache 4. unv. Aufl.

von: Rudi Keller

**BUCH LESEN** 

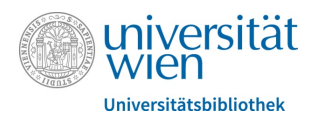

## Auch mit dem Bookmark für u:access, das Sie sich in Ihrer Lesezeichen- bzw. Favoritenleiste anlegen, können

Sie sich mit nur einem Klick anmelden.

https://bibliothek.univie.ac.at/uaccess.html

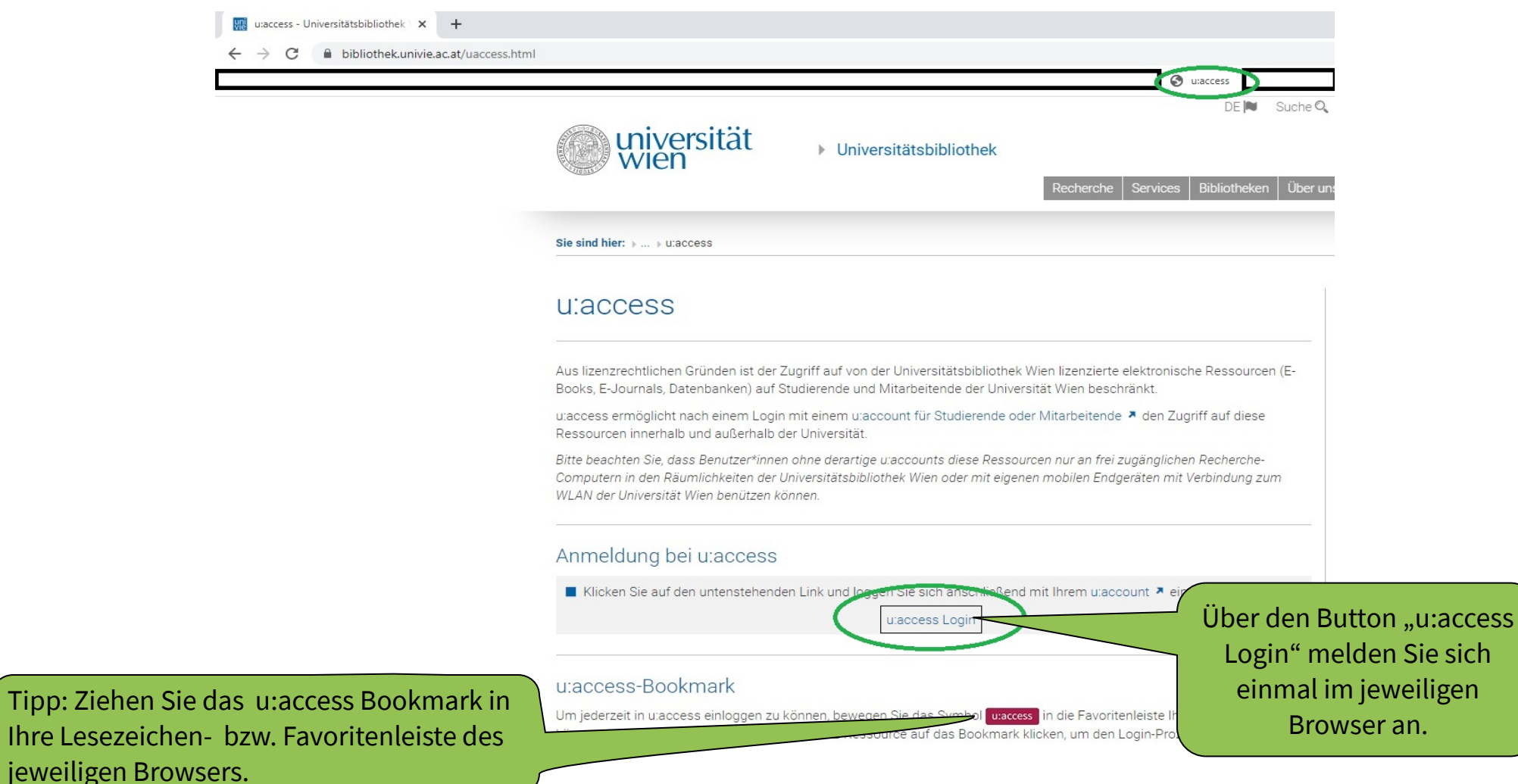

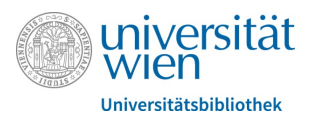

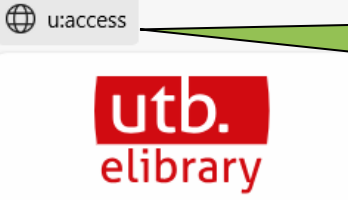

Klicken Sie auf das u:access-Bookmark, das Sie sich angelegt haben und nach einmal erfolgter Anmeldung in diesem Browser sind Si mit u:access verbunden.

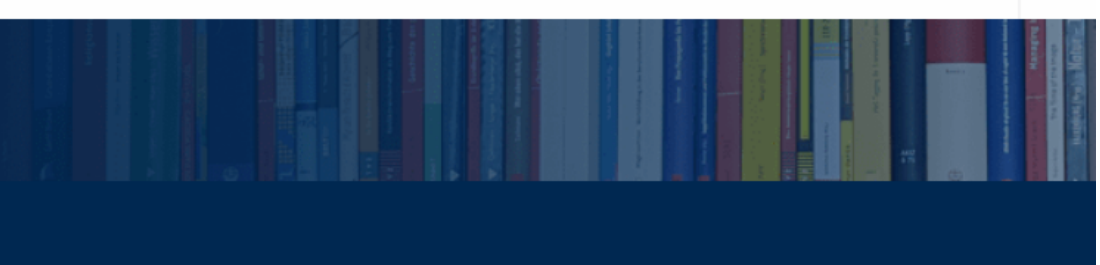

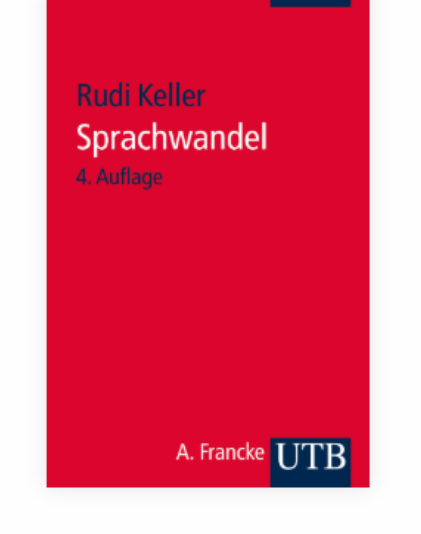

## Sprachwandel

Von der unsichtbaren Hand in der Sprache 4. unv. Aufl.

von: Rudi Keller

#### Details 🔺

Umfang: 240 S., 10 Abb., 1 Karte(n) Verlag: Narr Francke Attempto Verlag Erscheinungsdatum: 16.07.2014 ISBN: 9783825242534 eISBN: 9783838542539 DOI: 10.36198/9783838542539

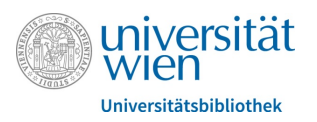

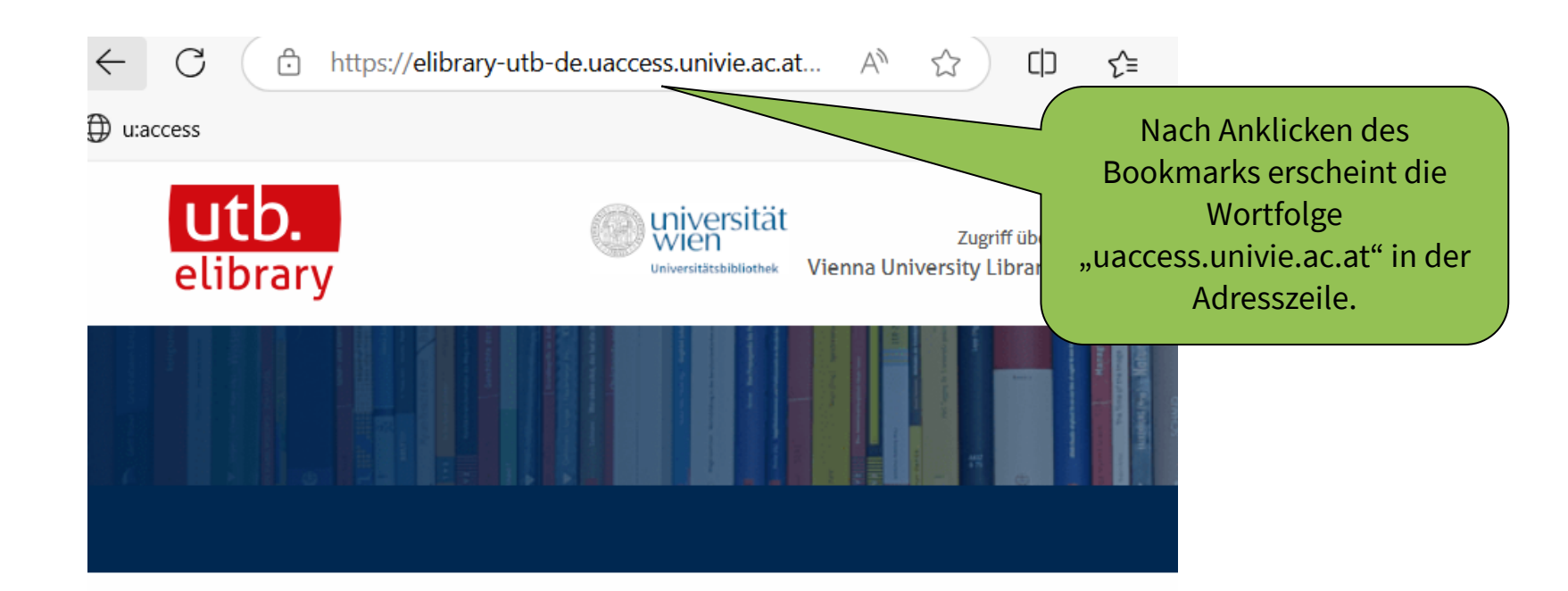

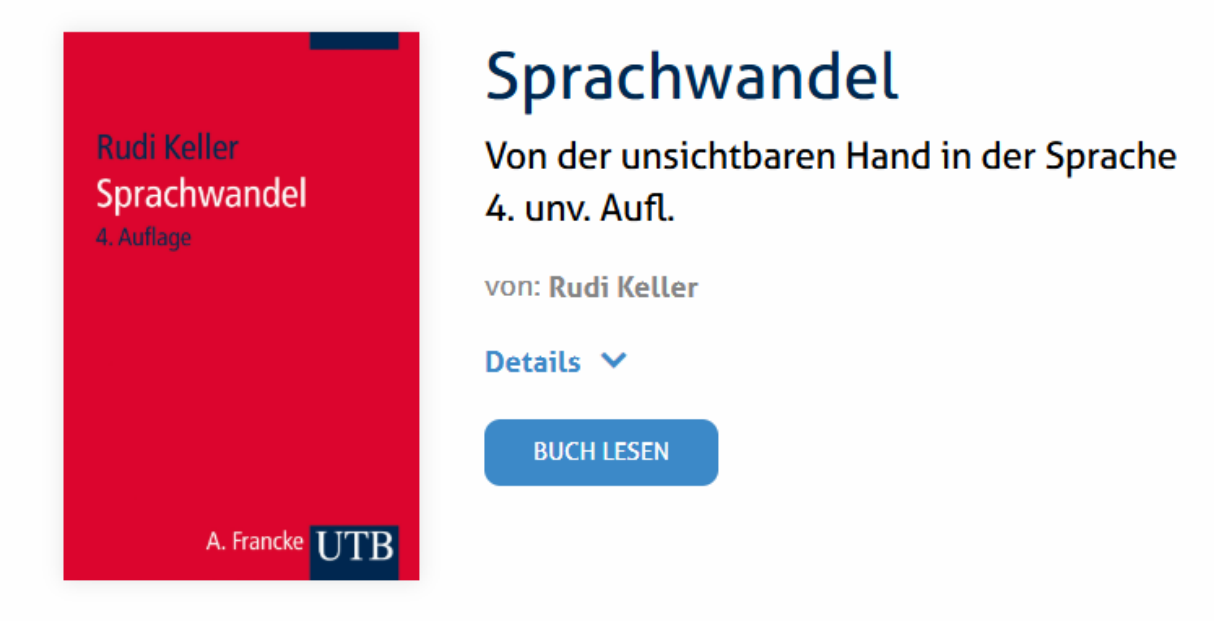

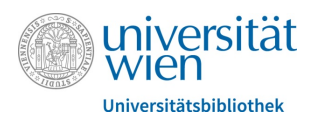

#### Impressum

© Februar 2025 Universität Wien / Universitätsbibliothek E-Resource Management

Universitätsring 1

1010 Wien

Die Rechte an den Inhalten der jeweils via Screenshots abgebildeten Websites liegen bei den Betreibern der Websites.